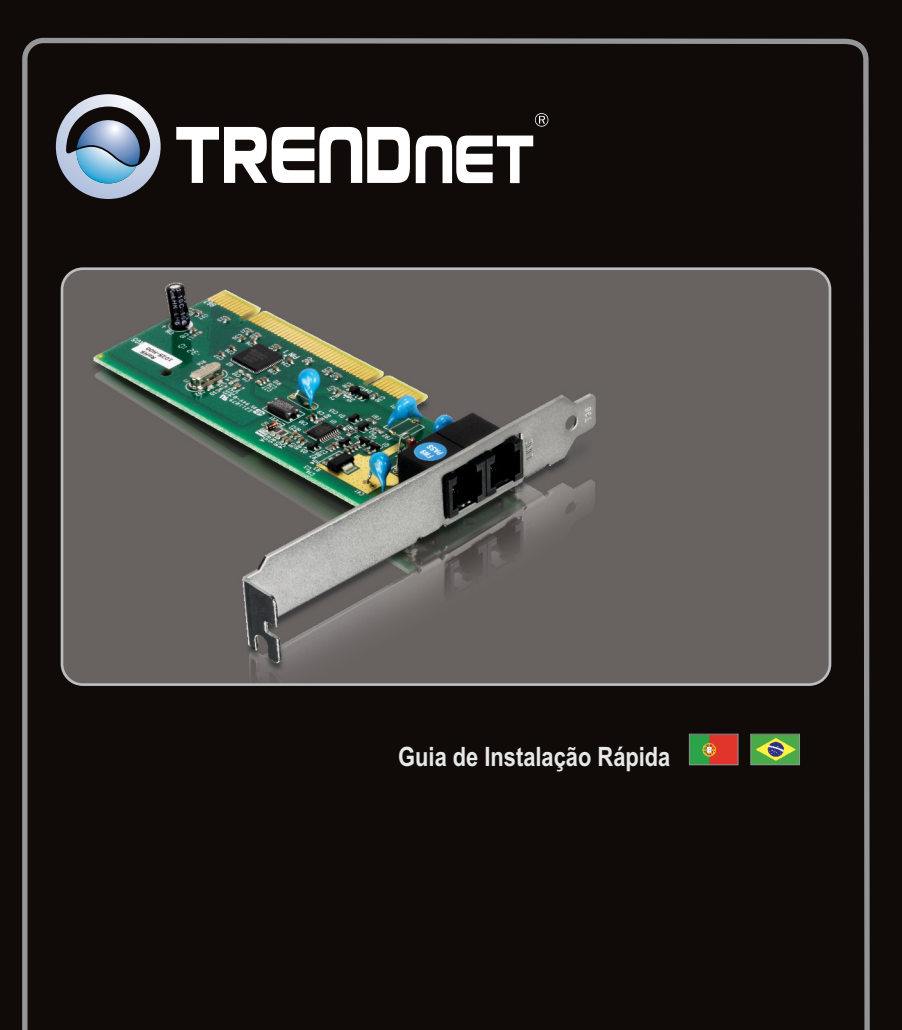

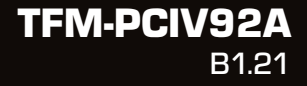

## Índice

| Português           |   |
|---------------------|---|
| 1. Antes de Iniciar | 1 |
| 2. Como Instalar    | 2 |
|                     |   |

| Troubleshooting | 6 |
|-----------------|---|
|                 |   |

## 1. Antes de Iniciar

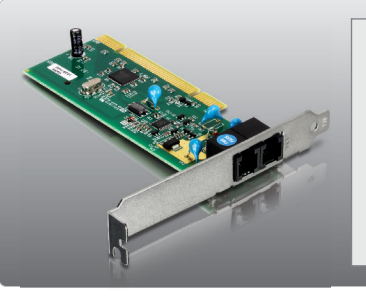

## Conteúdo da Embalagem

- TFM-PCIV92A
- CD-ROM (Driver & Utilitário)
- Guia de Instalação Rápida Multilínguas
- Cabo de Telefone RJ-11

### **Requisitos Mínimos do Sistema**

- Drive de CD-ROM
- Computador com um slot PCI Versão 2.2 disponível
- Espaço em HD: 4 MB ou mais

| Compatibilidade com<br>Sistemas Operacionais | CPU                | Memoria               |
|----------------------------------------------|--------------------|-----------------------|
| Windows 7 (32/64-bit)                        | 1GHz ou superior   | 1GB RAM ou superior   |
| Windows Vista (32/64-bit)                    | 800MHz ou superior | 512MB RAM ou superior |
| Windows XP (32/64-bit) / 2000 /<br>ME / 98SE | 300MHz ou superior | 256MB RAM ou superior |

## 2. Como instalar

### Nota:

Recorra ao Guia do Usuário no Driver do CD-ROM para instruções sobre instalação em Windows 98SE e Windows ME.

### Importante! NÃO instale o TFM-PCIV92A no computador até instruído a fazê-lo.

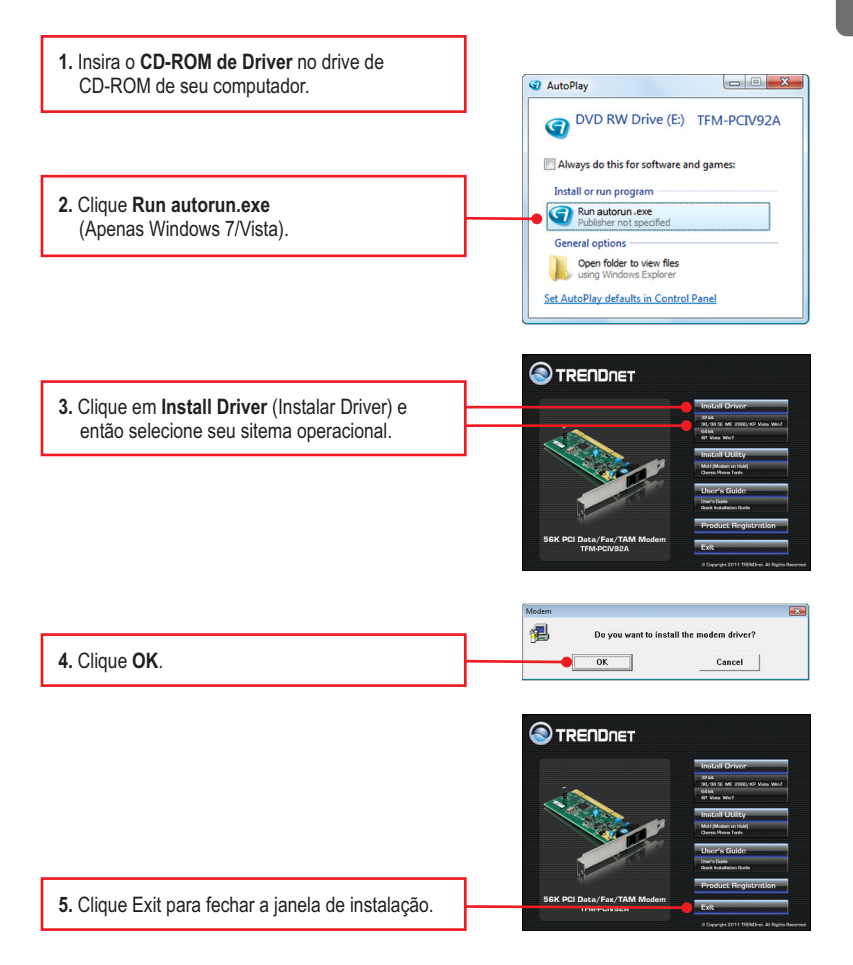

Português

Nota: Você tem de manter o CD-ROM de Driver no Drive de CD-ROM de seu computador antes de seguir as instruções abaixo. Favor recorrer ao manual do usuário de seu computador a respeito de instalação de hardware.

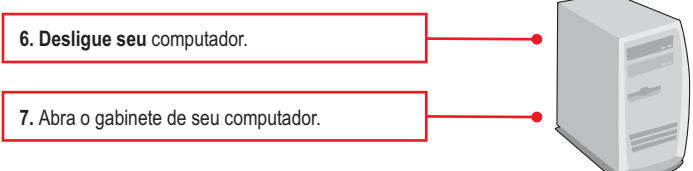

 Insira o adaptador PCI firmemente em um slot PCI disponível no PC e então ligue o computador e espere até aparecer a área de trabalho do Windows.

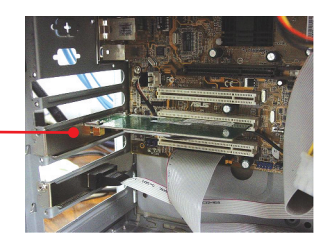

Em Windows 7/Vista, os drivers instalarão automaticamente. continue pelo passo 17. Para Windows XP continue pelo passo 9. Para Windows 2000 continue pelo passo 12.

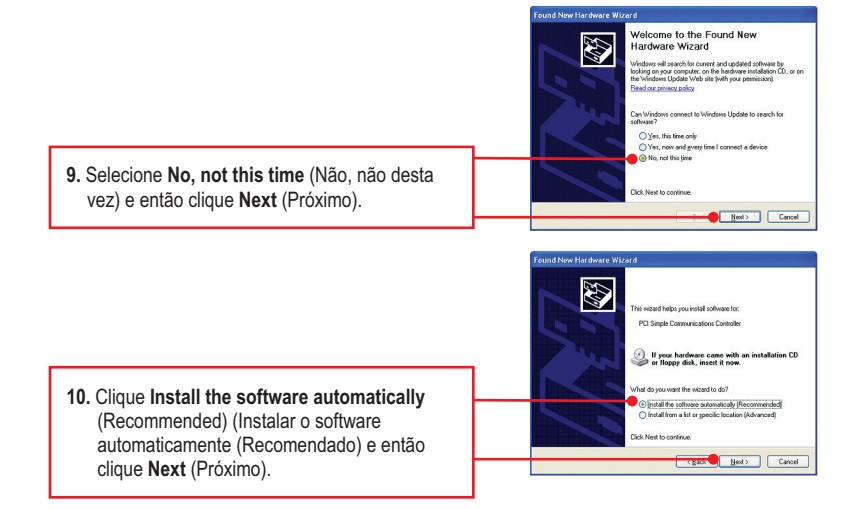

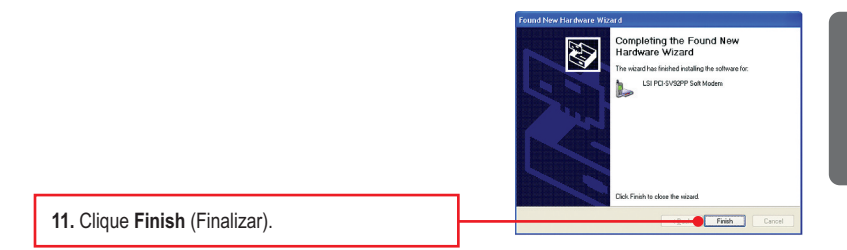

Nota: A instalação do Driver para o XP agora está completa. Continue pelo passo 17.

## Windows 2000

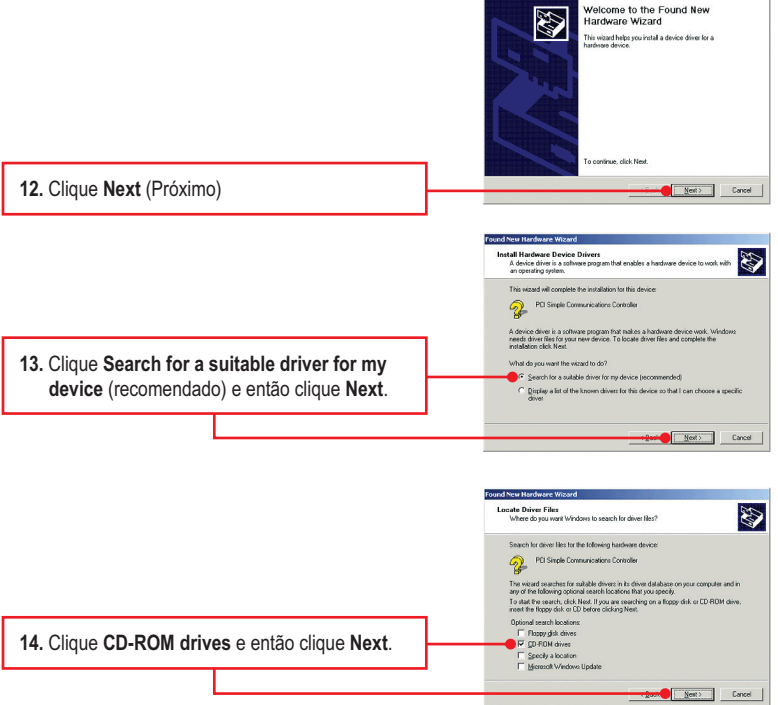

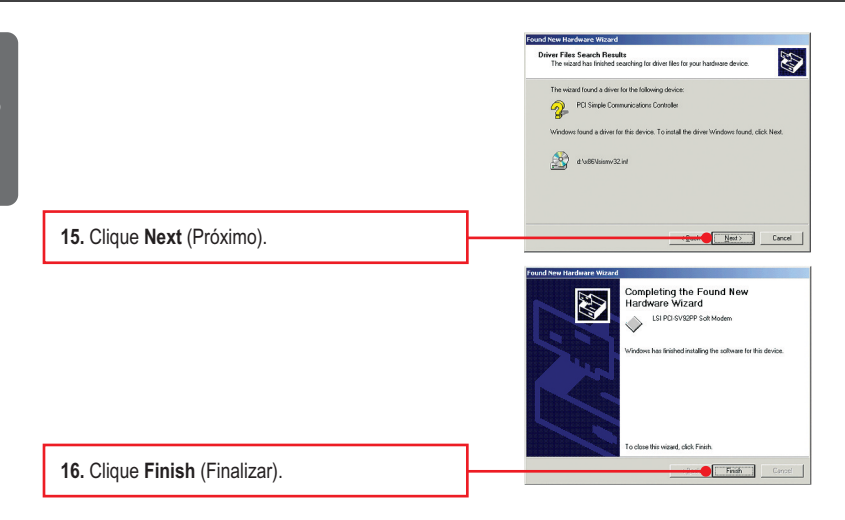

<u>Nota</u>: A instalação do Driver para o Windows 2000 agora está completa. Continue pelo passo 17.

17. Conecte uma ponta de um cabo de telefone RJ-11 à porta Line (Linha) no Modem e em seguida conecte a outra ponta do cabo à saída do telefone.

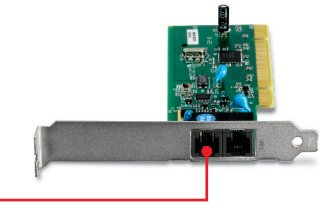

### Agora sua instalação está completa.

Para informações detalhadas sobre esta e outras configurações avançadas do **TFM-PCIV92A**, favor recorrer ao Guia do Usuário incluído no CD-ROM de Utilitários & Driver ou ao website da TRENDnet em <u>www.trendnet.com</u>

#### **Registre Seu Produto**

Para garantir o alto nível do serviço e suporte ao consumidor, por favor tire um minuto para registrar seu produto Online em: www.trendnet.com/register Agradecemos por ter escolhido TRENDnet

# 1. Eu inseri o CD-ROM de Utilitário & Driver no Drive de CD-ROM do meu computador e o menu de instalação não apareceu automaticamente. O que devo fazer?

- Para Windows 7, se o menu de instalação não aparecer automaticamente, clique no Ícone do Windows na parte inferior esquerda da tela, clique na caixa "procurar programas e arquivos" e digite D:\autorun.exe onde "D" em "D:autorun.exe" é a letra designada ao Drive de CD-ROM do seu computador. Aperte a tecla ENTER do seu teclado.
- Para Windows Vista, se o menu de instalação não aparecer automaticamente, clique no botão Iniciar, clique na caixa Procurar e digite D:\autorun.exe onde "D" em "D:\autorun.exe" é a letra designada ao Drive de CD-ROM do seu computador. Aperte a tecla ENTER do seu teclado.
- 3. Para Windows XP/2000, se o menu de instalação não aparecer automaticamente, clique Start (Iniciar), clique Run (Executar) e digite D:\setup.exe onde "D" em "D:\autorun.exe" é a letra designada ao Drive de CD-ROM do seu computador. Aperte a tecla ENTER do seu teclado.

## 2. Eu instalei o modem no slot PCI de meu computador e meu computador não detectou o modem. O que devo fazer?

- 1. Certifique-se de que o computador atende aos requisitos mínimos de sistema e se o modem está adequadamente inserido no slot PCI.
- 2. Você pode ainda tentar instalar o modem em um outro slot PCI.

### 3. O modem se conecta à placa de som do computador por um cabo interno?

O TFM-PCIV92A não requer cabo interno para áudio/microfone.

# 4. Após instalação bem sucedida do TFM-PCIV92A, tentei conectar a Internet, mas não consegui um sinal de discagem. O que devo fazer?

- 1. Desconecte o cabo de telefone do computador e verifique se há sinal de discagem conectando o cabo do telefone diretamente da tomada na parede ao telefone. Se não houver sinal de discagem, então o problema é no seu cabo de telefone ou sistema telefônico. Ligue para sua operadora de serviços telefônicos para obter assistência. Se há sinal de discagem, reconecte o cabo ao modem e certifique-se de que o cabo telefônico está seguramente conectado ao odem e à tomada do telefone.
- Certifique-se de estar conectando o modem a uma conexão telefônica analógica. O modem não funcionará com uma linha telefônica digital.
- Entre em contato com seu provedor de Internet e verifique se todas as informações que você tem referentes às configurações de sua conexão de Internet estão corretas.

### 5. Como eu instalo os drivers no Windows 98SE ou ME?

Favor recorrer ao Guia do Usuário incluído no Driver do CD-ROM.

## 6. Eu preciso instalar os programas "Modem on Hold" ou "Classic Phone Tools"?

Programas "Modem on Hold" ou "Classic Phone Tools" não são necessários para operar o modem. Para utilizar "Modem on Hold" ou "Classic Phone Tools", abra o programa e clique no botão de Help.

Se você ainda encontrar problemas ou tiver alguma pergunta referente ao **TFM-PCIV92A**, favor recorrer ao Guia do Usuário incluído no CD-ROM de Utilitários e Driver CD-ROM ou entrar em contato com o Departamento de Suporte Técnico da Trendnet.

### Certifications

This equipment has been tested and found to comply with FCC and CE Rules. Operation is subject to the following two conditions:

(1) This device may not cause harmful interference.

(2) This device must accept any interference received. Including interference that may cause undesired operation.

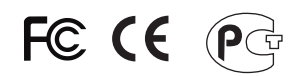

Waste electrical and electronic products must not be disposed of with household waste. Please recycle where facilities exist. Check with you Local Authority or Retailer for recycling advice.

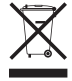

NOTE: THE MANUFACTURER IS NOT RESPONSIBLE FOR ANY RADIO OR TV INTERFERENCE CAUSED BY UNAUTHORIZED MODIFICATIONS TO THIS EQUIPMENT. SUCH MODIFICATIONS COULD VOID THE USER'S AUTHORITY TO OPERATE THE EQUIPMENT.

### ADVERTENCIA

En todos nuestros equipos se mencionan claramente las caracteristicas del adaptador de alimentacón necesario para su funcionamiento. El uso de un adaptador distinto al mencionado puede producir daños fisicos y/o daños al equipo conectado. El adaptador de alimentación debe operar con voltaje y frecuencia de la energia electrica domiciliaria existente en el pais o zona de instalación.

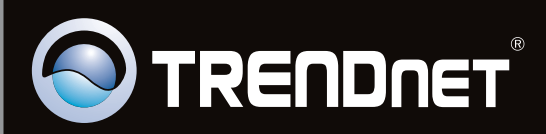

## **Product Warranty Registration**

Please take a moment to register your product online. Go to TRENDnet's website at http://www.trendnet.com/register

Copyright©2011. All Rights Reserved. TRENDnet.